# Step 1 - Access webofknowledge.com to sign in or to sign up. Being a member of any Russian federal university simply select your organisation.

| Web of Science                  |                                                                                                    |                                                                                                    |                                | Clarivate<br>Analytics |
|---------------------------------|----------------------------------------------------------------------------------------------------|----------------------------------------------------------------------------------------------------|--------------------------------|------------------------|
| Крупнейший в мире независимый с | т издательств указатель                                                                                          | ь цитирования и интеллектуальн                                                                                                    | ная платформа для исследований |                        |
|                                 | Регистрация<br>Адрес электронной почты<br>Пароль<br>Запомнить меня на этом компьютере<br>Войти<br>Забыли пароль? | Вход для организации<br>арегистрируйтесь, указав свою группу<br>организации или региональную<br><u>вытолните</u><br>выберите организацию<br><u>Выполнить</u><br><b>Выполнить</b><br><b>Выполнить</b><br><b>Мари сострания</b><br>Сиска своих индексированных<br>публикаций Web of Science,<br>отслеживать цитирование, также<br>получить идентификатор Web of<br>Science ResearcherID, создав<br>сеплатный профиль на сайте Publons.<br>Создать профиль Publons |                                |                        |
|                                 | ІР-ад                                                                                                    | pec: 193.160.204.85                                                                                                    |                                | A REL                  |

## To see the selection of univerisities choose the option "Russian Higher Education and research".

#### Web of Science

Clarivate

Крупнейший в мире независимый от издательств указатель цитирования и интеллектуальная платформа для исследований

| Регистрация                       | Вход для организации                                                                                                    |      |
|-----------------------------------|----------------------------------------------------------------------------------------------------|------|
| Адрес электронной почты           | Зарегистрируйтесь, указав свою группу<br>организации или региональную<br>принадлежность<br>Выберите организацию                                                                                                    |      |
| Пароль                            | RUNNetAAI Identity Federation<br>Romanian Federation                                                                                                    |      |
|                                   | SIFULAN Malaysian Access Federation                                                                                                    |      |
| Запомнить меня на этом компьютере | SURFconextFederation Safe                                                                                                    |      |
| Войти                             | Swiss Higher Education & Research (SWITCHaai)                                                                                                    |      |
| Забыли пароль?                    | Вы по-прежнему сможете сохранять<br>список своих индексированных<br>публикаций Web of Science,<br>отслеживать цитирование, а также<br>получить идентификатор Web of<br>Science ResearcherID, создав<br>бесплатный профиль на сайте Publons.<br>Создать профиль Publons |      |
| Требуется помо<br>Обратиться в о  | щь с регистрацией?<br>службу поддержки                                                                                                    | FEDE |
|                                   |                                                                                                    | AER. |

### Next window you see is to selet the university

| FEDURUS                                                                                                    |                                                                                                    |
|----------------------------------------------------------------------------------------------------|----------------------------------------------------------------------------------------------------|
| <u>) федерации</u>                                                                                                    | <u>ЧаВо</u>   <u>Помощь</u>   <u>Конфиденциальность</u>                                                                                                    |
| выберите В                                                                                                    | ашу Организацию                                                                                                    |
| Чтобы получ<br>выберите Ор                                                                                                    | пъ доступ к ресурсу на сервере 'www.webofknowledge.com', пожали иста,                                                                                                    |
| Ввелите назва                                                                                                    | ние Вашей Организации                                                                                                    |
| Введите наз                                                                                                    | зание Вашей Организации                                                                                                    |
| Университ                                                                                                    | ты                                                                                                    |
| 📥 БашГУ                                                                                                    | - Башкирский государственный университет                                                                                                    |
| 🐠 ИТМО                                                                                                    | · Санкт-Петербургский национальный исследовательский университет информационных технологий, механики                                                                                                    |
|                                                                                                    |                                                                                                    |
| 🎯 КФУ -                                                                                                    | Казанский федеральный университет                                                                                                    |
| 🎯 КФУ -<br>🛃 ПНИП                                                                                                    | Казанский федеральный университет<br>- Пермский национальный исследовательский политехнический университет                                                                                                    |
| ⊚ КФУ -                                                                                                    | Казанский федеральный университет<br>- Пермский национальный исследовательский политехнический университет<br>- Санкт-Петербургский государственный университет                                                                                                    |
| ⊚ КФУ -                                                                                                    | Казанский федеральный университет<br>- Пермский национальный исследовательский политехнический университет<br>- Санкт-Петербургский государственный университет<br>- Санкт-Петербургский политехнический университет Петра Великого                                                                                                    |
| — КФУ -<br>— — — — — — — — — — — — — — — — — — —                                                                                                     | Казанский федеральный университет<br>- Пермский национальный исследовательский политехнический университет<br>- Санкт-Петербургский государственный университет<br>- Санкт-Петербургский политехнический университет Петра Великого<br>- Тюменский государственный университет                                                                                                    |
| — КФУ -<br>— М ПНИПУ<br>— СПБГУ<br>— СПБГУ<br>— СПБПУ<br>— ТюмГУ<br>— ТюмГУ<br>— ХГАТУ                                                                            | Казанский федеральный университет<br>- Пермский национальный исследовательский политехнический университет<br>- Санкт-Петербургский государственный университет<br>- Санкт-Петербургский политехнический университет Петра Великого<br>- Тюменский государственный университет<br>· Уфимский государственный авиационный технический университет                                                                                                    |
| <ul> <li>중 КФУ -</li> <li>अ пнипу</li> <li>※ СПбГУ</li> <li>✓ СПбПУ</li> <li>✓ СПбПУ</li> <li>✓ ТюмГУ</li> <li>✓ УГАТУ</li> <li>() ЮФУ -</li> </ul>               | <ul> <li>Казанский федеральный университет</li> <li>Пермский национальный исследовательский политехнический университет</li> <li>Санкт-Петербургский государственный университет</li> <li>Санкт-Петербургский политехнический университет</li> <li>Санкт-Петербургский политехнический университет</li> <li>Танкт-Петербургский политехнический университет</li> <li>Томенский государственный университет</li> <li>Уфимский государственный авиационный технический университет</li> <li>Южный федеральный университет</li> </ul> |
| <ul> <li>КФУ -</li> <li>ПНИПУ</li> <li>СПБГУ</li> <li>СПБПУ</li> <li>ТЮМГУ</li> <li>УГАТУ</li> <li>ЮФУ -</li> <li>Другие</li> </ul>                               | Казанский федеральный университет<br>- Пермский национальный исследовательский политехнический университет<br>- Санкт-Петербургский государственный университет<br>- Санкт-Петербургский политехнический университет Петра Великого<br>- Тюменский государственный университет<br>- Уфимский государственный авиационный технический университет<br>Южный федеральный университет                                                                                                    |
| <ul> <li>КФУ -</li> <li>ПНИПУ</li> <li>СПБГУ</li> <li>СПБПУ</li> <li>ТЮМГУ</li> <li>ТЮМГУ</li> <li>УГАТУ</li> <li>ЮФУ -</li> <li>Другие</li> <li>АРБИК</li> </ul> | Казанский федеральный университет<br>- Пермский национальный исследовательский политехнический университет<br>- Санкт-Петербургский государственный университет<br>- Санкт-Петербургский политехнический университет Петра Великого<br>- Тюменский государственный университет<br>- Уфимский государственный авиационный технический университет<br>Южный федеральный университет<br>ЭН                                                                                                    |

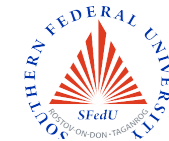

You are redirected to the web page linked to the corresponding university profile. So if you are a member of the university, enter your university login and password.

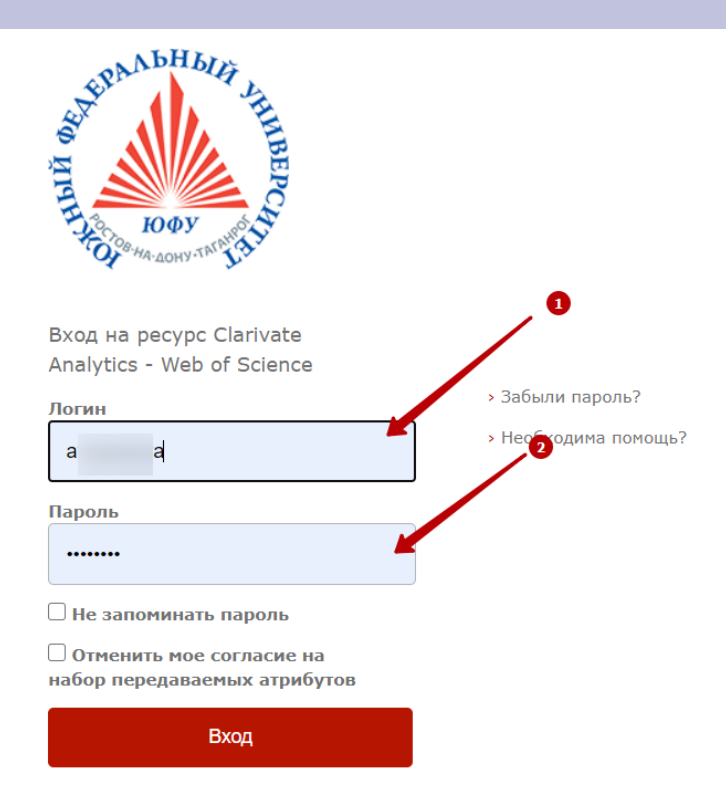

Powerful Web-based platform that integrates the Web of Science and Current Contents Connect

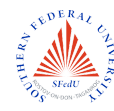

#### Your personal data are automatically recognized

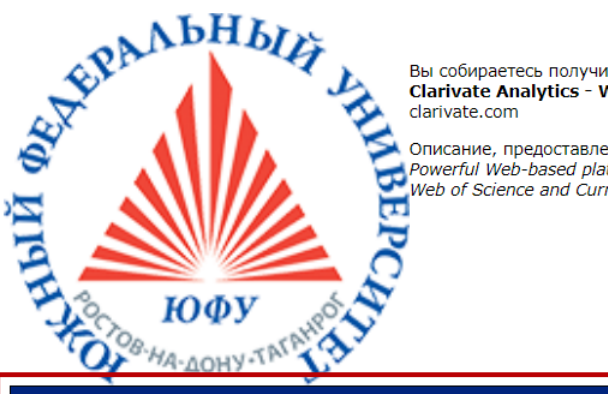

Вы собираетесь получить доступ к ресурсу: Clarivate Analytics - Web of Science of

Описание, предоставленное ресурсом: Powerful Web-based platform that integrates the Web of Science and Current Contents Connect

| Информация, передаваемая ресурсу |          |  |  |  |
|----------------------------------|----------|--|--|--|
| Common Name                      | Ai Di    |  |  |  |
| Имя                              | Ai       |  |  |  |
| Организация                      | sfedu.ru |  |  |  |
| Фамилия                          | D¢       |  |  |  |

The information above would be shared with the service if you proceed. Do you agree to release this information to the service every time you access it?

Выберите срок действия согласия на выпуск информации: О Спросить меня снова при следующем входе Я соглашаюсь с передачей информации только сейчас. Спросить меня снова, только если информация изменится. Я соглашаюсь, что данная информация будет автоматически передаваться ресурсу в будущем. О Не спрашивать меня снова • Я соглашаюсь, что данная информация будет передаваться любому ресурсу. Данные настройки могу быть изменены Вами в любое время использованием флажка «Отменить мое согласие на список передаваемых атрибутов» на странице входа. Отклонить Принять

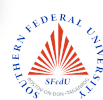

In top right corner click on "Sign in" drop menu. If this is your first time to use the service, select "register".

| Web of Science InCites Journal Citation Reports Essential Science Indicators EndNote | Publons | Kopernio Master Journal Lis | st        |                       | Sign In 🔻 H | lelp 🔻 English 🔻       |
|--------------------------------------------------------------------------------------|---------|-----------------------------|-----------|-----------------------|-------------|------------------------|
| Web of Science                                                                       |         |                             |           |                       |             | Clarivate<br>Analytics |
|                                                                                      |         |                             | Tools 👻   | Searches and alerts 👻 | Search Hist | ory Marked List        |
| Select a database Web of Science Core Collection                                     |         |                             |           |                       |             |                        |
| Basic Search Author Search <sup>BETA</sup> Cited Reference Search Advanced Search    |         |                             |           |                       |             |                        |
| Example: oil spill* mediterranean                                                    | 8       | Торіс                       |           | ▼ Search              | Search tips |                        |
|                                                                                      |         |                             | + Add row | Reset                 |             |                        |
| Timespan<br>All years (1975 - 2020)                                                  |         |                             |           |                       |             |                        |
| More settings 💌                                                                      |         |                             |           |                       |             |                        |
|                                                                                      |         |                             |           |                       |             |                        |
|                                                                                      |         |                             |           |                       |             |                        |
| Clarivate<br>Analytics                                                               |         |                             |           |                       |             |                        |
| STATE PUBLIC SCI AND TECH LIBRARY                                                    |         |                             |           |                       |             |                        |

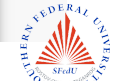

Enter your email twice, check the email box for the notification containing the verifying code which you need to copy and paste into the notifocation message. Note that it may rest in spam.

| Поиск по автору   | Подтверждение электронной почты                                                                                                    | $\otimes$ |     |
|-------------------|----------------------------------------------------------------------------------------------------|-----------|-----|
| ll* mediterranean | Необходимо подтвердить ваш адрес электронной почты. Сообщение было отправлено по следующему<br>адресу: <b>avdenisova@sfedu.ru</b> . Если вы не получите сообщение в течение 5 минут, проверьте папку<br>нежелательной почты или <mark>нажмите сюда, чтобы отправить сообщение для</mark> .<br>Пожалуйста, скопируйте и вставьте в поле ниже код , указанный в сообщении: |           | Сов |
|                   |                                                                                                    |           |     |
| )20) 🔻            | Продолжить                                                                                                    |           |     |
| bl 🔻              |                                                                                                    |           |     |

Proceed with the registration form completing at least 9 obligatory fields. Mind the password features, numbers, letters, register and signs. For your convenience do not forget to store the password somewhere.

| Регистрация                                                                                                    |                                                                                                    | $\otimes$ | Регистрация                                                                                                    | ×                                                                                                    | ) nal List           |
|----------------------------------------------------------------------------------------------------|----------------------------------------------------------------------------------------------------|-----------|----------------------------------------------------------------------------------------------------|----------------------------------------------------------------------------------------------------|----------------------|
| * Адрес эл. почты:<br>* Имя:<br>* Фамилия:<br>Средний инициал:                                                        | avdenisova@sfedu.ru                                                                                                    |           | • Адрес эл. почты:           • Имя:           • Фамилия:           Средний инициал:           • Тароль:                               | avdenisova@sfedu.ru<br>Anastasia<br>Denisova<br>(дополнительно)                                                                                                    | оповещения 👻         |
| •Пароль:                                                                                                    | Инструкции по работе с паролем<br>Должен быть не менее 8 символов (без пробелов) и содержать:<br>- как минимум 1 цифру: 0 - 9<br>- как минимум 1 буквенный символ, с учетом регистра<br>- как минимум 1 символ: ! @ # \$ % ^ * () ~ `{}[] &<br>Пример: 1sun%moon                                                          |           | <ul> <li>Повторить ввод нового<br/>пароля:</li> <li>* Главная роль:</li> <li>* Предметная область:</li> <li>Использованное</li> </ul> | Инструкции по работе с паролем<br>Должен быть не менее 8 символов (без пробелов) и содержать:<br>- как минимум 1 цифру: 0 - 9<br>- как минимум 1 сумвенный символ, с учетом регистра<br>- как минимум 1 символ: [ @ # \$ % ^ * () ~ ` ( ] [] &_<br>Пример: Isun%moon<br>                                                                                                    | обавить строку   Сб  |
| * Повторить ввод нового<br>пароля:<br>* Главная роль:<br>* Предметная область:<br>Использованное<br>библиографическое | Выберите главную роль<br>Выберите предметную область<br>Выбрать использованное библиографическое программное обеспечение                                                                                                    |           | библиографическое<br>программное обеспечение:<br>в • Доп. вход/Доп. выход:                                                            | Выбрать использованное библиографическое программное обеспечение ✓<br>● Получать обучающие материалы, уведомления, объявления и другие материалы по электронной почте.<br>→ Не получать обучающие материалы, уведомления, объявления и другие материалы по электронной почте.<br>Выполнять вход автоматически.<br>● (Выберите, необходимо ли выполнять вход автоматически при каждом доступе к                                                                                                    | -                    |
| программное обеспечение:<br>* Доп. вход/Доп. выход:                                                                   | <ul> <li>Получать обучающие материалы, уведомления, объявления<br/>и другие материалы по электронной почте.</li> <li>Не получать обучающие материалы, уведомления, объявления<br/>и другие материалы по электронной почте.</li> </ul>                                                                                     | e         | воити автоматически:                                                                                                    | <ul> <li>№ используют раки от учикции используется технология соокис.)</li> <li>Я использую общий компьютер или ин кочу выполнять вход автоматически<br/>(Пользователям общих компьютеров следует выбрать этот параметр.)</li> <li>Исходные документы или отчеты, созданные в рамках ваших ооычных<br/>должностных обязанностей; 4) архивирование или использование<br/>загруженных данных для создания производной базы данных или<br/>метрик; 5) использование продукта или любых загруженных данных для<br/>предоставления услуг лицам за пределами вашей организации или 6)<br/>использование продукта таким образом, при котором существует риск</li> </ul> | -                    |
| Войти автоматически:                                                                                                  | Выполнять вход автоматически.<br>(Выберите, необходимо ли выполнять вход автоматически при каждом доступ<br>Web of Science. Для этой функции используется технология cookie.)<br>Я использую общий компьютер или не хочу выполнять вход автоматически<br>(Пользователям общих компьютеров следует выбрать этот параметр.) | ек        |                                                                                                    | повреждения, выведения из строя, перегрузки или ухудшения работы<br>продукта, либо использование продукта каким-либо другим<br>пользователем или в целях развлечения.<br>Я прочел данное пользовательское соглашение и соглашаюсь с его условиями.                                                                                                    | our next research pa |
| * Пользовательское соглашение:                                                                                        | УСЛОВИЯ ИСПОЛЬЗОВАНИЯ WEB OF SCIENCE У вас есть право на доступ к<br>продукту, загрузку или извлечение обоснованного объема данных из<br>продукта, необходимого для действий, выполняемых индивидуально или в<br>рамках рабочих обязанностей, и включения небольших частей                                                |           |                                                                                                    | Отправить изменения                                                                                                    | ских правах Услов    |

## When your sign up successfully you receive the following message.

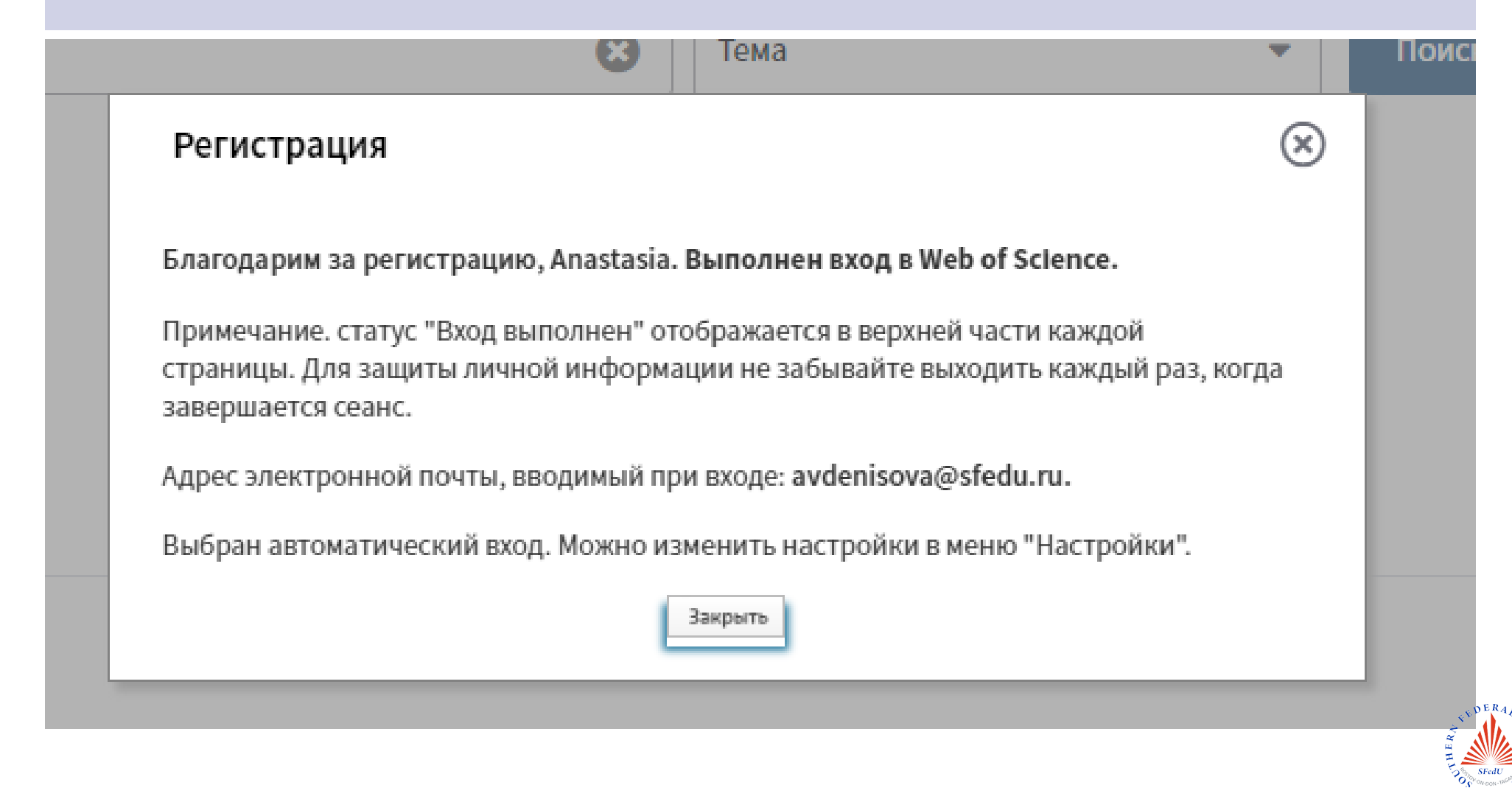